# Configureer en controleer NAT op FTD

# Inhoud

Inleiding Voorwaarden Vereisten Gebruikte componenten Achtergrondinformatie Configureren Netwerkdiagram Taak 1. Statische NAT op FTD configureren Taak 2. Poortadresomzetting (PAT) op FTD configureren Taak 3. NAT-vrijstelling op FTD configureren Taak 4. Object NAT op FTD configureren Taak 5. PAT-pool op FTD configureren Verifiëren Problemen oplossen Gerelateerde informatie

# Inleiding

Dit document beschrijft hoe u basisnetwerkadresomzetting (NAT) kunt configureren en verifiëren bij Firepower Threat Defence (FTD).

# Voorwaarden

### Vereisten

Er zijn geen specifieke vereisten van toepassing op dit document.

### Gebruikte componenten

De informatie in dit document is gebaseerd op de volgende software- en hardware-versies:

- ASA 5506X die FTD-code 6.1.0-26 gebruikt
- FireSIGHT Management Center (FMC) voor gebruik van 6.1.0-226
- 3 Windows 7-hosts
- Cisco IOS® 3925 router die LAN-to-LAN (L2L) VPN uitvoert

Tijd van voltooiing van lab: 1 uur.

De informatie in dit document is gebaseerd op de apparaten in een specifieke laboratoriumomgeving. Alle apparaten die in dit document worden beschreven, hadden een opgeschoonde (standaard)configuratie. Als uw netwerk live is, moet u zorgen dat u de potentiële impact van elke opdracht begrijpt.

# Achtergrondinformatie

FTD ondersteunt dezelfde NAT-configuratieopties als de klassieke adaptieve security applicatie (ASA):

- NAT-regels voor Dit is gelijk aan tweemaal NAT (sectie 1) op klassieke ASA
- Auto NAT-regels Sectie 2 op klassieke ASA
- NAT-regels na dit is gelijk aan twee NAT (deel 3) op klassieke ASA

Aangezien de FTD-configuratie vanuit het VCC wordt uitgevoerd wat de NAT-configuratie betreft, moet u bekend zijn met de FMC GUI en de verschillende configuratieopties.

# Configureren

### Netwerkdiagram

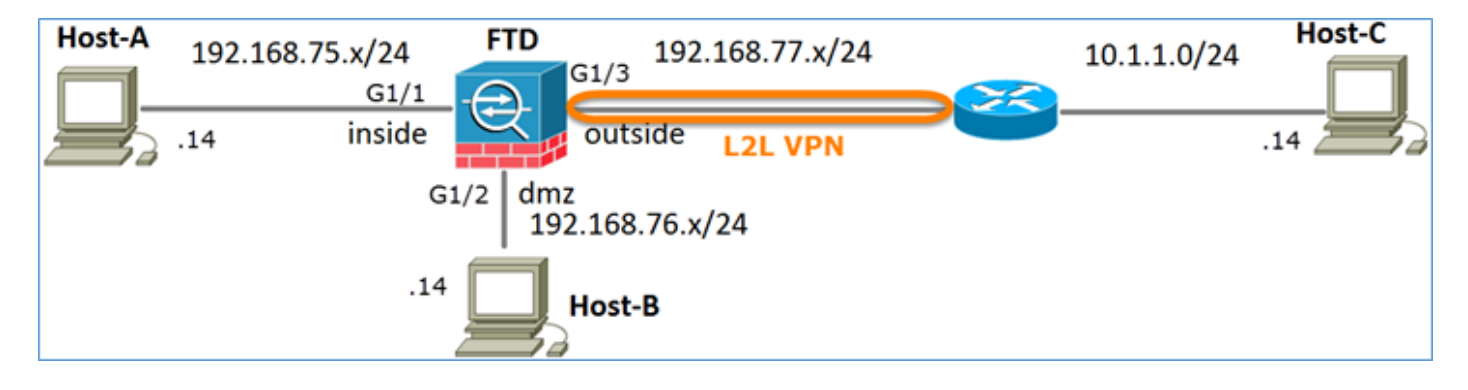

### Taak 1. Statische NAT op FTD configureren

NAT configureren volgens deze vereisten:

NAT-beleidsnaam NAT-regel NAT-type Invoegen Broninterface Doelinterface Oorspronkelijke bron Vertaalde bron De naam van het FTD-apparaat Handmatige NAT-regel Statisch In afdeling 1 binnen\* DMZ\* 192.168.75.14 192.168.76.100

\*Gebruik security zones voor de NAT-regel

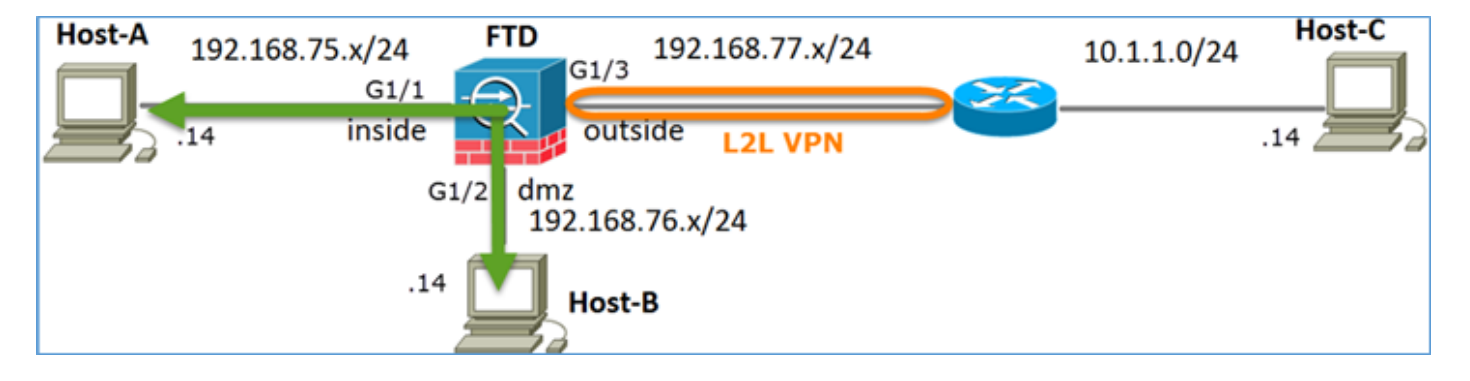

### Statische NAT

Oplossing:

Terwijl op klassieke ASA, moet u nameif in de NAT regels gebruiken. Voor FTD moet u ofwel Security Zones ofwel interfacegroepen gebruiken.

Stap 1. Wijs interfaces toe aan security zones/interfacegroepen.

In deze taak wordt besloten de FTD-interfaces die voor NAT worden gebruikt, aan Security Zones toe te wijzen. U kunt deze ook toewijzen aan interfacegroepen zoals in de afbeelding.

| Edit Physical  | Interfac   | e           |              |                 |
|----------------|------------|-------------|--------------|-----------------|
| Mode:          | None       |             | ~            |                 |
| Name:          | inside     |             | Enabled      | Management Only |
| Security Zone: | inside_zoi | ne          | *            |                 |
| Description:   |            |             |              |                 |
| General IPv4   | IPv6       | Advanced    | Hardware Con | figuration      |
| MTU:           |            | 1500        |              | (64 - 9198)     |
| Interface ID:  |            | GigabitEthe | met1/1       |                 |

Stap 2. Het resultaat is zoals in de afbeelding.

| Devices   | Routing   | Interfaces | Inline Sets | DHCP     |                   |                             |                         |                  |
|-----------|-----------|------------|-------------|----------|-------------------|-----------------------------|-------------------------|------------------|
| 2         |           |            |             |          |                   |                             | 0                       | Add Interfaces • |
| Interface |           | Logic      | al Name     | Туре     | Interface Objects | Mac Address(Active/Standby) | IP Address              |                  |
| GigabitEt | themet1/1 | inside     | 1           | Physical | inside_zone       |                             | 192.168.75.6/24(Static) | ø                |
| GigabitEt | themet1/2 | dmz        |             | Physical | dmz_zone          |                             | 192.168.76.6/24(Static) | Ø                |
| GigabitEt | themet1/3 | outsi      | de          | Physical | outside_zone      |                             | 192.168.77.6/24(Static) | ø                |

Stap 3. U kunt interfacegroepen en beveiligingszones maken/bewerken vanuit de pagina **Objecten** > **Objectbeheer** zoals in de afbeelding.

| Overview Analysis        | Policies Devices Objects | AMP Deploy 📀 System Help 🕯  | admin 🔻 |
|--------------------------|--------------------------|-----------------------------|---------|
| <b>Object Management</b> | Intrusion Rules          |                             |         |
|                          |                          | 🔕 Add                       |         |
| Network                  | ▲ Name ▲                 | Type Security Zone ace Type |         |
| JP Port                  | ▷ 💼 dmz_zone             | Security Security           | a 🖉 🗐   |
| Salaria Interface        |                          |                             |         |
| 🖧 Tunnel Tag             | inside_zone              | Security Zone Routed        |         |
| Application Filters      | ▷ 📇 outside_zone         | Security Zone Routed        | a 🖉     |
| 📎 VLAN Tag               |                          |                             |         |

#### Security zones versus interfacegroepen

Het belangrijkste verschil tussen Security Zones en Interface Groups is dat een interface kan behoren tot slechts één Security Zone, maar kan behoren tot meerdere Interface Groepen. Praktisch gezien bieden de interfacegroepen dus meer flexibiliteit.

U kunt zien dat de interface **binnen** tot twee verschillende interfacegroepen behoort, maar slechts één Security Zone zoals in het beeld wordt getoond.

| Overview Analysis Polici                  | es Devices Objects AMP        |                 | Deploy 🥝 System Help 🔻 | admin 🔻 |
|-------------------------------------------|-------------------------------|-----------------|------------------------|---------|
| Object Management Intrus                  | sion Rules                    |                 |                        |         |
|                                           |                               |                 | 🔇 Add 🔹 🔍 Filter       |         |
| Network                                   | Name -                        | Туре            | Interface Type         |         |
| JP Port                                   | A 📩 Group1                    | Interface Group | Routed                 | / 6     |
| Tuppel Tag                                | 4 🜉 FTD5506-1                 |                 |                        |         |
| Application Filters                       | 🖤 inside                      |                 |                        |         |
| 📎 VLAN Tag                                | 4 📩 Group2                    | Interface Group | Routed                 | J       |
| Security Group Tag                        | <ul> <li>ETD5506-1</li> </ul> |                 |                        |         |
| 🕘 URL                                     | inside inside                 |                 |                        |         |
| Seolocation                               | dmz_zone                      | Security Zone   | Routed                 | 6       |
| \$ Variable Set                           | 4 📰 FTD5506-1                 |                 |                        |         |
| <ul> <li>Security Intelligence</li> </ul> | dmz                           |                 |                        |         |
| Network Lists and Feed:                   | inside_zone                   | Security Zone   | Routed                 | 0       |
| DNS Lists and Feeds                       | 4 = FTD5506-1                 |                 |                        |         |
| URL Lists and Feeds                       | 🖤 inside                      |                 |                        |         |
| Sinkhole                                  | a and outside_zone            | Security Zone   | Routed                 | 6       |
| C File List                               | 4 🚃 FTD5506-1                 |                 |                        |         |
| Opher Suite List                          | utside 🖉                      |                 |                        |         |

Stap 4. Configureer statische NAT op FTD.

Navigeer naar **Apparaten > NAT** en maak een NAT-beleid. Selecteer **Nieuw beleid > Threat Defense NAT** zoals in de afbeelding.

| Overview    | Analysis | Policies | Devices | Objects /    | АМР    |   | Deploy | ۲ | System | Help 🔻     | admin 🔻 |
|-------------|----------|----------|---------|--------------|--------|---|--------|---|--------|------------|---------|
| Device Mana | gement   | NAT      | /PN QoS | Platform Sel | ttings |   |        |   |        |            |         |
|             |          |          |         |              |        |   |        |   |        | O New      | Policy  |
| NAT Polic   | y        |          |         | Device Type  |        | 5 | Status |   | Fit    | epower N   | AT      |
|             |          |          |         |              |        |   |        |   | Th     | reat Defer | nse NAT |

Stap 5. Specificeer de beleidsnaam en wijs deze toe aan een doelapparaat zoals in de afbeelding.

| New Policy                                                                                                    | ? × |
|----------------------------------------------------------------------------------------------------|-----|
| Name: FTD5506-1 1<br>Description:<br>Targeted Devices                                                                |     |
| Select devices to which you want to apply this policy. Available Devices Selected Devices Selected Devices FTDS506-1 | 9   |
| PTD9300 result 2                                                                                                    |     |
| 3<br>Add to Policy                                                                                                   |     |

Stap 6. Voeg een NAT-regel toe aan het beleid, klik op Add Rule.

Specificeer deze per taak zoals in de afbeeldingen wordt weergegeven.

| Add NAT Rule             |                   |                       |         |                              |         |                      |            |
|--------------------------|-------------------|-----------------------|---------|------------------------------|---------|----------------------|------------|
| NAT Rule:                | Manual NAT Ruk    | ~                     | Insert: | In Cate                      | gory    | ▼ NAT Rules Befo     | re 👻       |
| Type:                    | Static            | × 1                   | Enable  |                              |         |                      |            |
| Description:             |                   |                       |         |                              |         |                      |            |
| Interface Objects        | Translation PAT   | Pool Advance          | ed      |                              |         |                      |            |
| Available Interface      | Objects 🖒         |                       | Sourc   | e Interface Objects (1)      | D       | estination Interface | Objects    |
| 🔍 Search by name         |                   |                       | - in in | side_zone                    | 8 4     | dmz_zone             |            |
| 📩 outside_zone           |                   |                       |         |                              |         |                      |            |
| 🚑 dmz_zone               |                   | Add to                |         |                              |         |                      |            |
| 🚠 inside_zone            |                   | Source                |         |                              |         |                      |            |
| 🚠 Group1                 |                   | Add to<br>Destination |         |                              |         |                      |            |
| 🚠 Group2                 |                   | Deserred              |         |                              |         |                      |            |
| Add NAT Rule             |                   |                       |         |                              |         |                      | ?          |
| NAT Rule:                | Manual NAT Rule   | ¥ 1                   | nsert:  | In Category                  | Y NAT P | Rules Before         |            |
| Type:                    | Static            | Y Enable              |         |                              |         |                      |            |
| Description:             |                   |                       |         |                              |         |                      |            |
| Interface Objects        | nslation PAT Pool | Advanced              |         |                              |         |                      |            |
| Original Packet          |                   |                       |         | Translated Packet            | _       | 1                    |            |
| Original Source:*        | Host-A            |                       | × 0     | Translated Source:           | Address |                      | *          |
| Original Destination:    | Address           |                       | ~       |                              | Host-B  |                      | × 0        |
|                          |                   |                       | × 0     | Translated Destination:      |         |                      | × 0        |
| Original Source Port:    |                   |                       | × 0     | Translated Source Port:      |         |                      | <b>~ 0</b> |
| Original Destination Por | t:                |                       | × 0     | Translated Destination Port: |         |                      | × 0        |

Host-A = 192.168.75.14

Host-B = 192.168.76.100

firepower# show run object
object network Host-A
host 192.168.75.14
object network Host-B
host 192.168.76.100

**Waarschuwing**: Als u Statische NAT configureert en een interface als vertaalde bron opgeeft, wordt al het verkeer dat bestemd is voor het IP-adres van de interface omgeleid. Gebruikers kunnen mogelijk geen toegang krijgen tot services die zijn ingeschakeld op de toegewezen interface. De voorbeelden van dergelijke diensten omvatten het verpletteren van protocollen zoals OSPF en EIGRP.

Stap 7. Het resultaat is zoals in de afbeelding.

| R  | ules         |        |                         |                             |                     |                        |                |                       |                          |                | 🖳 Policy /  | Assignments (1) |
|----|--------------|--------|-------------------------|-----------------------------|---------------------|------------------------|----------------|-----------------------|--------------------------|----------------|-------------|-----------------|
| đð | Filter by De | vice   |                         |                             |                     |                        |                |                       |                          |                | 0           | Add Rule        |
|    |              |        |                         |                             | ~~°                 | riginal Packet         |                | Тга                   | nslated Packet           |                |             |                 |
| *  | Dire         | Тур    | Source<br>Interface Obj | Destination<br>Interface Ob | Original<br>Sources | Original<br>Destinatio | Origi<br>Servi | Translated<br>Sources | Translated<br>Destinatio | Trans<br>Servi | Options     |                 |
| •  | NAT Rule     | s Bef  | ore                     |                             |                     |                        |                |                       |                          |                |             |                 |
| 1  | *            | Sta    | 👬 inside_zone           | 🚑 dmz_zone                  | 📄 Host-A            |                        |                | 👼 Host-B              |                          |                | 🚳 Dns:false | / 6             |
| ٠  | Auto NA      | r Rule | 15                      |                             |                     |                        |                |                       |                          |                |             |                 |
| ٠  | NAT Rule     | s Aft  | er                      |                             |                     |                        |                |                       |                          |                |             |                 |

Stap 8. Zorg ervoor dat er een Toegangsbeheerbeleid is dat Host-B toegang biedt tot Host-A en vice versa. Herinner dat Statische NAT door gebrek bidirectioneel is. Merk op dat het gebruik van echte IPs. This wordt verwacht aangezien in dit laboratorium, LINA 9.6.1.x code zoals getoond in het beeld in werking stelt.

| Rules Security Intelligence HTTP Responses Advanced          |                                                         |        |        |                    |                  |          |     |     |     |     |     |        |         |                    |     |
|--------------------------------------------------------------|---------------------------------------------------------|--------|--------|--------------------|------------------|----------|-----|-----|-----|-----|-----|--------|---------|--------------------|-----|
| 68                                                           | Filter by Device O Add Category O Add Rule Search Rules |        |        |                    |                  |          |     |     |     |     | ×   |        |         |                    |     |
| #                                                            | Name                                                    | S<br>Z | D<br>Z | Source<br>Networks | Dest<br>Networks | <b>v</b> | U   | A   | s   | D   | U   | I<br>A | Action  | • • <u>•</u> • • • |     |
| -                                                            | ▼ Mandatory - FTD5506-1 (1-2)                           |        |        |                    |                  |          |     |     |     |     |     |        |         |                    |     |
| 1                                                            | Host-A to Hos                                           | any    | any    | 2 192.168.75.14    | 👳 192.168.76.14  | any      | any | any | any | any | any | any    | 🖋 Allow | 0 🗋 🖻 🕄 🗇 🗊        | / 🛙 |
| 2                                                            | Host-B to Hos                                           | any    | any    | 2 192.168.76.14    | 2 192.168.75.14  | any      | any | any | any | any | any | any    | 🖋 Allow | 0 🗋 🖻 🕄 🗇          | 2 🖯 |
| -                                                            | Default - FTD                                           | 5506-  | -1 (-) |                    |                  |          |     |     |     |     |     |        |         |                    |     |
| There are no rules in this section. Add Rule or Add Category |                                                         |        |        |                    |                  |          |     |     |     |     |     |        |         |                    |     |
| Default Action Access Control: Block All Traffic 🌱 📑         |                                                         |        |        |                    |                  |          |     |     |     |     |     | × 🔳    |         |                    |     |

Verificatie:

VAN LINA CLI:

firepower# show run nat
nat (inside,dmz) source static Host-A Host-B

De NAT-regel is zoals verwacht in afdeling 1 ingevoegd:

```
firepower# show nat
Manual NAT Policies (Section 1)
1 (inside) to (dmz) source static Host-A Host-B
        translate_hits = 0, untranslate_hits = 0
```

Opmerking: De 2 geeft aan welke op de achtergrond zijn gemaakt.

```
firepower# show xlate
2 in use, 4 most used
Flags: D - DNS, e - extended, I - identity, i - dynamic, r - portmap,
            s - static, T - twice, N - net-to-net
NAT from inside:192.168.75.14 to dmz:192.168.76.100
        flags sT idle 0:41:49 timeout 0:00:00
NAT from dmz:0.0.0.0/0 to inside:0.0.0.0/0
        flags sIT idle 0:41:49 timeout 0:00:00
```

#### De ASP NAT-tabellen:

```
firepower# show asp table classify domain nat
Input Table
in id=0x7ff6036a9f50, priority=6, domain=nat, deny=false
        hits=0, user_data=0x7ff60314dbf0, cs_id=0x0, flags=0x0, protocol=0
        src ip/id=192.168.75.14, mask=255.255.255.255, port=0, tag=any
        dst ip/id=0.0.0.0, mask=0.0.0.0, port=0, tag=any, dscp=0x0
        input_ifc=inside, output_ifc=dmz
in id=0x7ff603696860, priority=6, domain=nat, deny=false
       hits=0, user_data=0x7ff602be3f80, cs_id=0x0, flags=0x0, protocol=0
        src ip/id=0.0.0.0, mask=0.0.0.0, port=0, tag=any
        dst ip/id=192.168.76.100, mask=255.255.255.255, port=0, tag=any, dscp=0x0
        input_ifc=dmz, output_ifc=inside
Output Table:
L2 - Output Table:
L2 - Input Table:
Last clearing of hits counters: Never
firepower# show asp table classify domain nat-reverse
Input Table
Output Table:
out id=0x7ff603685350, priority=6, domain=nat-reverse, deny=false
       hits=0, user_data=0x7ff60314dbf0, cs_id=0x0, use_real_addr, flags=0x0, protocol=0
        src ip/id=0.0.0.0, mask=0.0.0.0, port=0, tag=any
        dst ip/id=192.168.75.14, mask=255.255.255.255, port=0, tag=any, dscp=0x0
        input_ifc=dmz, output_ifc=inside
out id=0x7ff603638470, priority=6, domain=nat-reverse, deny=false
        hits=0, user_data=0x7ff602be3f80, cs_id=0x0, use_real_addr, flags=0x0, protocol=0
        src ip/id=192.168.75.14, mask=255.255.255.255, port=0, tag=any
```

dst ip/id=0.0.0.0, mask=0.0.0.0, port=0, tag=any, dscp=0x0
input\_ifc=inside, output\_ifc=dmz

L2 - Output Table: L2 - Input Table: Last clearing of hits counters: Never

Schakel opname met overtrek details op FTD in en pingel van host-A naar host-B en zoals in de afbeelding.

firepower# capture DMZ interface dmz trace detail match ip host 192.168.76.14 host 192.168.76.100 firepower# capture INSIDE interface inside trace detail match ip host 192.168.76.14 host 192.168.75.14

C:\Users\cisco>ping 192.168.76.100 Pinging 192.168.76.100 with 32 bytes of data: Reply from 192.168.76.100: bytes=32 time=3ms IIL=128 Reply from 192.168.76.100: bytes=32 time=1ms IIL=128 Reply from 192.168.76.100: bytes=32 time=1ms IIL=128 Reply from 192.168.76.100: bytes=32 time=1ms IIL=128 Ping statistics for 192.168.76.100: Packets: Sent = 4, Received = 4, Lost = 0 <0% loss>, Approximate round trip times in milli-seconds: Minimum = 1ms, Maximum = 3ms, Average = 1ms C:\Users\cisco>\_

De hit counts staat in de ASP-tabellen:

```
firepower# show asp table classify domain nat
Input Table
in id=0x7ff6036a9f50, priority=6, domain=nat, deny=false
    hits=0, user_data=0x7ff60314dbf0, cs_id=0x0, flags=0x0, protocol=0
    src ip/id=192.168.75.14, mask=255.255.255, port=0, tag=any
    dst ip/id=0.0.0.0, mask=0.0.0.0, port=0, tag=any, dscp=0x0
    input_ifc=inside, output_ifc=dmz
in id=0x7ff603696860, priority=6, domain=nat, deny=false
    hits=4, user_data=0x7ff602be3f80, cs_id=0x0, flags=0x0, protocol=0
    src ip/id=0.0.0.0, mask=0.0.0.0, port=0, tag=any
    dst ip/id=192.168.76.100, mask=255.255.255.255, port=0, tag=any, dscp=0x0
    input_ifc=dmz, output_ifc=inside
firepower# show asp table classify domain nat-reverse
```

Input Table

```
Output Table:
out id=0x7ff603685350, priority=6, domain=nat-reverse, deny=false
    hits=4, user_data=0x7ff60314dbf0, cs_id=0x0, use_real_addr, flags=0x0, protocol=0
    src ip/id=0.0.0.0, mask=0.0.0.0, port=0, tag=any
    dst ip/id=192.168.75.14, mask=255.255.255.255, port=0, tag=any, dscp=0x0
    input_ifc=dmz, output_ifc=inside
    out id=0x7ff603638470, priority=6, domain=nat-reverse, deny=false
    hits=0, user_data=0x7ff602be3f80, cs_id=0x0, use_real_addr, flags=0x0, protocol=0
    src ip/id=192.168.75.14, mask=255.255.255.255, port=0, tag=any
    dst ip/id=0.0.0.0, mask=0.0.0.0, port=0, tag=any, dscp=0x0
    input_ifc=inside, output_ifc=dmz
```

#### De pakketopname toont:

| firepowe | er# <b>show</b> | capture DM |                      |            |       |      |         |
|----------|-----------------|------------|----------------------|------------|-------|------|---------|
| 8 packet | s captu         | red        |                      |            |       |      |         |
| 1: 17    | :38:26.         | 324812     | 92.168.76.14 > 192.1 | 68.76.100: | icmp: | echo | request |
| 2: 17    | :38:26.         | 326505     | 92.168.76.100 > 192. | 168.76.14: | icmp: | echo | reply   |
| 3: 17    | :38:27.         | 317991     | 92.168.76.14 > 192.1 | 68.76.100: | icmp: | echo | request |
| 4: 17    | :38:27.         | 319456     | 92.168.76.100 > 192. | 168.76.14: | icmp: | echo | reply   |
| 5: 17    | :38:28.         | 316344     | 92.168.76.14 > 192.1 | 68.76.100: | icmp: | echo | request |
| 6: 17    | :38:28.         | 317824     | 92.168.76.100 > 192. | 168.76.14: | icmp: | echo | reply   |
| 7: 17    | :38:29.         | 330518     | 92.168.76.14 > 192.1 | 68.76.100: | icmp: | echo | request |
| 8: 17    | :38:29.         | 331983     | 92.168.76.100 > 192. | 168.76.14: | icmp: | echo | reply   |
| 8 packet | s shown         |            |                      |            |       |      |         |

Sporen van een pakket (belangrijke punten worden gemarkeerd).

Opmerking: De ID van de NAT-regel en de correlatie ervan met de ASP-tabel:

```
firepower# show capture DMZ packet-number 3 trace detail
8 packets captured
   3: 17:38:27.317991 000c.2998.3fec d8b1.90b7.32e0 0x0800 Length: 74
      192.168.76.14 > 192.168.76.100: icmp: echo request (ttl 128, id 9975)
Phase: 1
Type: CAPTURE
Subtype:
Result: ALLOW
Config:
Additional Information:
Forward Flow based lookup yields rule:
in id=0x7ff602c72be0, priority=13, domain=capture, deny=false
       hits=55, user_data=0x7ff602b74a50, cs_id=0x0, 13_type=0x0
        src mac=0000.0000.0000, mask=0000.0000.0000
        dst mac=0000.0000.0000, mask=0000.0000.0000
        input_ifc=dmz, output_ifc=any
Phase: 2
Type: ACCESS-LIST
Subtype:
Result: ALLOW
Config:
Implicit Rule
Additional Information:
Forward Flow based lookup yields rule:
    id=0x7ff603612200, priority=1, domain=permit, deny=false
in
       hits=1, user_data=0x0, cs_id=0x0, l3_type=0x8
        src mac=0000.0000.0000, mask=0000.0000.0000
        dst mac=0000.0000.0000, mask=0100.0000.0000
        input_ifc=dmz, output_ifc=any
Phase: 3
Type: UN-NAT
Subtype: static
Result: ALLOW
Config:
nat (inside,dmz) source static Host-A Host-B
Additional Information:
NAT divert to egress interface inside
Untranslate 192.168.76.100/0 to 192.168.75.14/0
```

Type: ACCESS-LIST Subtype: log Result: ALLOW Config: access-group CSM\_FW\_ACL\_ global access-list CSM\_FW\_ACL\_ advanced permit ip host 192.168.76.14 host 192.168.75.14 rule-id 268434440 access-list CSM\_FW\_ACL\_ remark rule-id 268434440: ACCESS POLICY: FTD5506-1 - Mandatory/2 access-list CSM\_FW\_ACL\_ remark rule-id 268434440: L4 RULE: Host-B to Host-A Additional Information: This packet will be sent to snort for additional processing where a verdict will be reached Forward Flow based lookup yields rule: in id=0x7ff602b72610, priority=12, domain=permit, deny=false hits=1, user\_data=0x7ff5fa9d0180, cs\_id=0x0, use\_real\_addr, flags=0x0, protocol=0 src ip/id=192.168.76.14, mask=255.255.255.255, port=0, tag=any, ifc=any dst ip/id=192.168.75.14, mask=255.255.255.255, port=0, tag=any, ifc=any, vlan=0, dscp=0x0 input\_ifc=any, output\_ifc=any Phase: 5 Type: CONN-SETTINGS Subtype: Result: ALLOW Config: class-map class-default match any policy-map global\_policy class class-default set connection advanced-options UM\_STATIC\_TCP\_MAP service-policy global\_policy global Additional Information: Forward Flow based lookup yields rule: in id=0x7ff60367cf80, priority=7, domain=conn-set, deny=false hits=1, user\_data=0x7ff603677080, cs\_id=0x0, use\_real\_addr, flags=0x0, protocol=0 src ip/id=0.0.0.0, mask=0.0.0.0, port=0, tag=any dst ip/id=0.0.0.0, mask=0.0.0.0, port=0, tag=any, dscp=0x0 input\_ifc=dmz, output\_ifc=any Phase: 6 Type: NAT Subtype: Result: ALLOW Config: nat (inside,dmz) source static Host-A Host-B Additional Information: Static translate 192.168.76.14/1 to 192.168.76.14/1 Forward Flow based lookup yields rule: in **id=0x7ff603696860**, priority=6, domain=nat, deny=false hits=1, user\_data=0x7ff602be3f80, cs\_id=0x0, flags=0x0, protocol=0 src ip/id=0.0.0.0, mask=0.0.0.0, port=0, tag=any dst ip/id=192.168.76.100, mask=255.255.255.255, port=0, tag=any, dscp=0x0 input\_ifc=dmz, output\_ifc=inside Phase: 7 Type: NAT Subtype: per-session Result: ALLOW Config: Additional Information: Forward Flow based lookup yields rule: in id=0x7ff602220020, priority=0, domain=nat-per-session, deny=true hits=2, user\_data=0x0, cs\_id=0x0, reverse, use\_real\_addr, flags=0x0, protocol=0 src ip/id=0.0.0.0, mask=0.0.0.0, port=0, tag=any dst ip/id=0.0.0.0, mask=0.0.0.0, port=0, tag=any, dscp=0x0

```
Phase: 8
Type: IP-OPTIONS
Subtype:
Result: ALLOW
Config:
Additional Information:
Forward Flow based lookup yields rule:
in id=0x7ff6035c0af0, priority=0, domain=inspect-ip-options, deny=true
        hits=1, user_data=0x0, cs_id=0x0, reverse, flags=0x0, protocol=0
        src ip/id=0.0.0.0, mask=0.0.0.0, port=0, tag=any
        dst ip/id=0.0.0.0, mask=0.0.0.0, port=0, tag=any, dscp=0x0
        input_ifc=dmz, output_ifc=any
Phase: 9
Type: INSPECT
Subtype: np-inspect
Result: ALLOW
Config:
class-map inspection_default
match default-inspection-traffic
policy-map global_policy
class inspection_default
 inspect icmp
service-policy global_policy global
Additional Information:
Forward Flow based lookup yields rule:
in id=0x7ff602b5f020, priority=70, domain=inspect-icmp, deny=false
       hits=2, user_data=0x7ff602be7460, cs_id=0x0, use_real_addr, flags=0x0, protocol=1
        src ip/id=0.0.0.0, mask=0.0.0.0, icmp-type=0, tag=any
        dst ip/id=0.0.0.0, mask=0.0.0.0, icmp-code=0, tag=any, dscp=0x0
        input_ifc=dmz, output_ifc=any
Phase: 10
Type: INSPECT
Subtype: np-inspect
Result: ALLOW
Config:
Additional Information:
Forward Flow based lookup yields rule:
in id=0x7ff602b3a6d0, priority=70, domain=inspect-icmp-error, deny=false
        hits=2, user_data=0x7ff603672ec0, cs_id=0x0, use_real_addr, flags=0x0, protocol=1
        src ip/id=0.0.0.0, mask=0.0.0.0, icmp-type=0, tag=any
        dst ip/id=0.0.0.0, mask=0.0.0.0, icmp-code=0, tag=any, dscp=0x0
        input_ifc=dmz, output_ifc=any
Phase: 11
Type: NAT
Subtype: rpf-check
Result: ALLOW
Config:
nat (inside,dmz) source static Host-A Host-B
Additional Information:
Forward Flow based lookup yields rule:
out id=0x7ff603685350, priority=6, domain=nat-reverse, deny=false
       hits=2, user_data=0x7ff60314dbf0, cs_id=0x0, use_real_addr, flags=0x0, protocol=0
        src ip/id=0.0.0.0, mask=0.0.0.0, port=0, tag=any
        dst ip/id=192.168.75.14, mask=255.255.255.255, port=0, tag=any, dscp=0x0
        input_ifc=dmz, output_ifc=inside
Phase: 12
```

```
Type: NAT
Subtype: per-session
```

```
Result: ALLOW
Config:
Additional Information:
Reverse Flow based lookup yields rule:
in id=0x7ff602220020, priority=0, domain=nat-per-session, deny=true
        hits=4, user_data=0x0, cs_id=0x0, reverse, use_real_addr, flags=0x0, protocol=0
        src ip/id=0.0.0.0, mask=0.0.0.0, port=0, tag=any
        dst ip/id=0.0.0.0, mask=0.0.0.0, port=0, tag=any, dscp=0x0
        input_ifc=any, output_ifc=any
Phase: 13
Type: IP-OPTIONS
Subtype:
Result: ALLOW
Config:
Additional Information:
Reverse Flow based lookup yields rule:
in id=0x7ff602c56d10, priority=0, domain=inspect-ip-options, deny=true
        hits=2, user_data=0x0, cs_id=0x0, reverse, flags=0x0, protocol=0
        src ip/id=0.0.0.0, mask=0.0.0.0, port=0, tag=any
        dst ip/id=0.0.0.0, mask=0.0.0.0, port=0, tag=any, dscp=0x0
        input_ifc=inside, output_ifc=any
Phase: 14
Type: FLOW-CREATION
Subtype:
Result: ALLOW
Config:
Additional Information:
New flow created with id 5084, packet dispatched to next module
Module information for forward flow ...
snp_fp_inspect_ip_options
snp_fp_snort
snp_fp_inspect_icmp
snp_fp_translate
snp_fp_adjacency
snp_fp_fragment
snp_ifc_stat
Module information for reverse flow ...
snp_fp_inspect_ip_options
snp_fp_translate
snp_fp_inspect_icmp
snp_fp_snort
snp_fp_adjacency
snp_fp_fragment
snp_ifc_stat
Phase: 15
Type: EXTERNAL-INSPECT
Subtype:
Result: ALLOW
Config:
Additional Information:
Application: 'SNORT Inspect'
Phase: 16
Type: SNORT
Subtype:
Result: ALLOW
Config:
Additional Information:
Snort Verdict: (pass-packet) allow this packet
```

Type: ROUTE-LOOKUP Subtype: Resolve Egress Interface Result: ALLOW Config: Additional Information: found next-hop 192.168.75.14 using egress ifc inside Phase: 18 Type: ADJACENCY-LOOKUP Subtype: next-hop and adjacency Result: ALLOW Config: Additional Information: adjacency Active next-hop mac address 000c.2930.2b78 hits 140694538708414 Phase: 19 Type: CAPTURE Subtype: Result: ALLOW Config: Additional Information: Forward Flow based lookup yields rule: out id=0x7ff6036a94e0, priority=13, domain=capture, deny=false hits=14, user\_data=0x7ff6024aff90, cs\_id=0x0, l3\_type=0x0 src mac=0000.0000.0000, mask=0000.0000.0000 dst mac=0000.0000.0000, mask=0000.0000.0000 input\_ifc=inside, output\_ifc=any Result: input-interface: inside input-status: up input-line-status: up output-interface: inside output-status: up output-line-status: up Action: allow

1 packet shown

### Taak 2. Poortadresomzetting (PAT) op FTD configureren

NAT configureren volgens deze vereisten:

NAT-regel NAT-type Invoegen Broninterface Doelinterface Oorspronkelijke bron Vertaalde bron Handmatige NAT-regel Dynamisch In afdeling 1 binnen\* buiten\* 192.168.75.0/24 Externe interface (PAT)

\*Gebruik security zones voor de NAT-regel

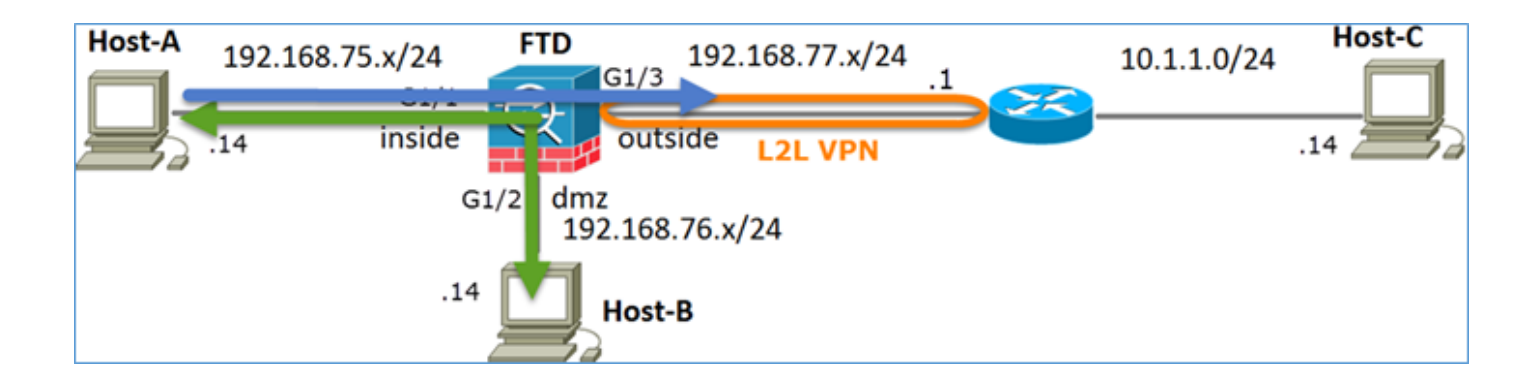

### Statische NAT

### PAT

### Oplossing:

Stap 1. Voeg een tweede NAT-regel toe en configureer volgens de taakvereisten zoals in de afbeelding.

| Add NAT Rule          |             |          |                       |                       |             |         |                   |            |
|-----------------------|-------------|----------|-----------------------|-----------------------|-------------|---------|-------------------|------------|
| NAT Rule:             | Manual NA   | T Rule   | *                     | Insert:               | In Category | *       | NAT Rules Before  | ~          |
| Type:                 | Dynamic     |          | ▼ I Enat              | ble                   |             |         |                   |            |
| Description:          |             |          |                       |                       |             |         |                   |            |
| Interface Objects     | Translation | PAT Pool | Advanced              |                       |             |         |                   |            |
| Available Interface ( | Objects 🖒   |          |                       | Source Interface Obje | cts (1)     | Destina | ation Interface C | bjects (1) |
| Search by name        |             |          |                       | 📩 inside_zone         | ii ii       | 🖧 out   | side_zone         |            |
| 📩 outside_zone        |             |          |                       |                       |             |         |                   |            |
| 击 dmz_zone            |             |          | Add to                |                       |             |         |                   |            |
| inside_zone           |             |          | Source                |                       |             |         |                   |            |
| Group1                |             |          | Add to<br>Destination |                       |             |         |                   |            |
| 👬 Group2              |             |          | Destand dom           |                       |             |         |                   |            |

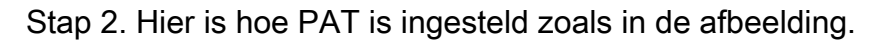

| Ad         | d NAT Rule               |                           |             |                              |                                                                                                  | ?   |
|------------|--------------------------|---------------------------|-------------|------------------------------|--------------------------------------------------------------------------------------------------|-----|
| NA         | T Rule:                  | Manual NAT Rule           | Insert:     | In Category                  | ▼ NAT Rules Before ▼                                                                             |     |
| Ту         | pe:                      | Dynamic 💌 🗹 Ena           | ble         |                              |                                                                                                  |     |
| De         | scription:               |                           |             |                              |                                                                                                  |     |
| Int        | erface Objects Tra       | slation PAT Pool Advanced |             |                              |                                                                                                  |     |
| <b>-</b> 0 | riginal Packet           |                           |             | Translated Packet            |                                                                                                  |     |
| 0          | riginal Source:*         | Net_192.168.75.0_24bits   | <b>~</b> O  | Translated Source:           | Destination Interface IP                                                                         |     |
| 0          | riginal Destination:     | Address                   | ~           |                              | The values selected for Destination Interface<br>Objects in 'Interface Objects' tab will be used |     |
|            |                          |                           | <b>~</b> () | Translated Destination:      | ×                                                                                                | 0   |
| 0          | riginal Source Port:     |                           | <b>~ ()</b> | Translated Source Port:      | ×                                                                                                | · 0 |
| 0          | riginal Destination Port | :                         | <b>~ ()</b> | Translated Destination Port: | ¥                                                                                                |     |

Stap 3. Het resultaat is zoals in de afbeelding.

| Ru                  | Rules              |     |                             |                                  |                         |                          |                      |                       |                            |                        |             |
|---------------------|--------------------|-----|-----------------------------|----------------------------------|-------------------------|--------------------------|----------------------|-----------------------|----------------------------|------------------------|-------------|
| <i>8</i> <b>b</b> / | A File by Device   |     |                             |                                  |                         |                          |                      |                       |                            |                        |             |
|                     |                    |     |                             |                                  | Origi                   | nal Packet               |                      |                       | ranslated Packet           |                        |             |
| •                   | Direction          | T   | Source<br>Interface Objects | Destination<br>Interface Objects | Original<br>Sources     | Original<br>Destinations | Original<br>Services | Translated<br>Sources | Translated<br>Destinations | Translated<br>Services | Options     |
| • •                 | ▼ NAT Rules Before |     |                             |                                  |                         |                          |                      |                       |                            |                        |             |
| 1                   | \$                 | St  | 👍 inside_zone               | 🚠 dmz_zone                       | 📰 Host-A                |                          |                      | 🙀 Host-B              |                            |                        | 🝓 Dos:false |
| 2                   | +                  | D   | 🚠 inside_zone               | 🚠 outside_zone                   | Ret_192.168.75.0_24bits |                          |                      | 🚳 Interface           |                            |                        | 🝓 Dos:false |
| • /                 | ▼ Auto NAT Rules   |     |                             |                                  |                         |                          |                      |                       |                            |                        |             |
| • •                 | AT Rules Afr       | ler |                             |                                  |                         |                          |                      |                       |                            |                        |             |

Stap 4. Voor de rest van dit laboratorium, vorm het Beleid van de Toegangscontrole om al verkeer toe te staan om door te gaan.

Verificatie:

NAT-configuratie:

```
firepower# show nat
Manual NAT Policies (Section 1)
1 (inside) to (dmz) source static Host-A Host-B
translate_hits = 26, untranslate_hits = 26
2 (inside) to (outside) source dynamic Net_192.168.75.0_24bits interface
translate_hits = 0, untranslate_hits = 0
```

Van LINA CLI noteer het nieuwe bericht:

```
firepower# show xlate
3 in use, 19 most used
Flags: D - DNS, e - extended, I - identity, i - dynamic, r - portmap,
        s - static, T - twice, N - net-to-net
NAT from inside:192.168.75.14 to dmz:192.168.76.100
    flags sT idle 1:15:14 timeout 0:00:00
NAT from dmz:0.0.0.0/0 to inside:0.0.0.0/0
    flags sIT idle 1:15:14 timeout 0:00:00
NAT from outside:0.0.0.0/0 to inside:0.0.0.0/0
    flags sIT idle 0:04:02 timeout 0:00:00
```

Schakel opname in binnen- en buiteninterface in. Laat aan de binnenkant sporen toe:

firepower# capture CAPI trace interface inside match ip host 192.168.75.14 host 192.168.77.1 firepower# capture CAPO interface outside match ip any host 192.168.77.1

Pingen van host-A (192.168.75.14) naar IP 192.168.77.1 zoals in de afbeelding.

```
C:\Windows\system32>ping 192.168.77.1

Pinging 192.168.77.1 with 32 bytes of data:

Reply from 192.168.77.1: bytes=32 time=1ms TIL=255

Reply from 192.168.77.1: bytes=32 time=1ms TIL=255

Reply from 192.168.77.1: bytes=32 time=1ms TIL=255

Reply from 192.168.77.1: bytes=32 time=1ms TIL=255

Ping statistics for 192.168.77.1:

Packets: Sent = 4, Received = 4, Lost = 0 <0% loss),

Approximate round trip times in milli-seconds:

Minimum = 1ms, Maximum = 1ms, Average = 1ms
```

In LINA captures, kunt u de vertaling van het PAT zien:

#### firepower# show cap CAPI

|      | -               |     |                |                 |       |      |         |
|------|-----------------|-----|----------------|-----------------|-------|------|---------|
| 8 pa | ckets captured  |     |                |                 |       |      |         |
| 1    | : 18:54:43.6580 | 001 | 192.168.75.14  | > 192.168.77.1: | icmp: | echo | request |
| 2    | : 18:54:43.6590 | 099 | 192.168.77.1 > | 192.168.75.14:  | icmp: | echo | reply   |
| 3    | : 18:54:44.6685 | 544 | 192.168.75.14  | > 192.168.77.1: | icmp: | echo | request |
| 4    | : 18:54:44.6695 | 505 | 192.168.77.1 > | 192.168.75.14:  | icmp: | echo | reply   |
| 5    | : 18:54:45.6823 | 368 | 192.168.75.14  | > 192.168.77.1: | icmp: | echo | request |
| 6    | : 18:54:45.6834 | 421 | 192.168.77.1 > | 192.168.75.14:  | icmp: | echo | reply   |
| 7    | : 18:54:46.6964 | 436 | 192.168.75.14  | > 192.168.77.1: | icmp: | echo | request |
| 8    | : 18:54:46.6974 | 412 | 192.168.77.1 > | 192.168.75.14:  | icmp: | echo | reply   |

| firepower# show cap CAPO |              |   |               |       |      |         |
|--------------------------|--------------|---|---------------|-------|------|---------|
| 8 packets captured       |              |   |               |       |      |         |
| 1: 18:54:43.658672       | 192.168.77.6 | > | 192.168.77.1: | icmp: | echo | request |
| 2: 18:54:43.658962       | 192.168.77.1 | > | 192.168.77.6: | icmp: | echo | reply   |
| 3: 18:54:44.669109       | 192.168.77.6 | > | 192.168.77.1: | icmp: | echo | request |
| 4: 18:54:44.669337       | 192.168.77.1 | > | 192.168.77.6: | icmp: | echo | reply   |
| 5: 18:54:45.682932       | 192.168.77.6 | > | 192.168.77.1: | icmp: | echo | request |
| 6: 18:54:45.683207       | 192.168.77.1 | > | 192.168.77.6: | icmp: | echo | reply   |
| 7: 18:54:46.697031       | 192.168.77.6 | > | 192.168.77.1: | icmp: | echo | request |
| 8: 18:54:46.697275       | 192.168.77.1 | > | 192.168.77.6: | icmp: | echo | reply   |

Sporen van een pakket met belangrijke secties gemarkeerd:

```
firepower# show cap CAPI packet-number 1 trace
8 packets captured
  1: 18:54:43.658001 192.168.75.14 > 192.168.77.1: icmp: echo request
Phase: 1
Type: CAPTURE
Subtype:
Result: ALLOW
Config:
Additional Information:
MAC Access list
Phase: 2
Type: ACCESS-LIST
Subtype:
Result: ALLOW
Config:
Implicit Rule
Additional Information:
MAC Access list
```

Phase: 3 Type: ROUTE-LOOKUP Subtype: Resolve Egress Interface Result: ALLOW Config: Additional Information: found next-hop 192.168.77.1 using egress ifc outside Phase: 4 Type: ACCESS-LIST Subtype: log Result: ALLOW Config: access-group CSM\_FW\_ACL\_ global access-list CSM\_FW\_ACL\_ advanced permit ip any any rule-id 268434434 access-list CSM\_FW\_ACL\_ remark rule-id 268434434: ACCESS POLICY: FTD5506-1 - Default/1 access-list CSM\_FW\_ACL\_ remark rule-id 268434434: L4 RULE: DEFAULT ACTION RULE Additional Information: This packet will be sent to snort for additional processing where a verdict will be reached Phase: 5 Type: CONN-SETTINGS Subtype: Result: ALLOW Config: class-map class-default match any policy-map global\_policy class class-default set connection advanced-options UM\_STATIC\_TCP\_MAP service-policy global\_policy global Additional Information: Phase: 6 Type: NAT Subtype: Result: ALLOW Config: nat (inside, outside) source dynamic Net\_192.168.75.0\_24bits interface Additional Information: Dynamic translate 192.168.75.14/1 to 192.168.77.6/1 Phase: 7 Type: NAT Subtype: per-session Result: ALLOW Config: Additional Information: Phase: 8 Type: IP-OPTIONS Subtype: Result: ALLOW Config: Additional Information: Phase: 9 Type: INSPECT Subtype: np-inspect Result: ALLOW Config: class-map inspection\_default match default-inspection-traffic policy-map global\_policy class inspection\_default

inspect icmp service-policy global\_policy global Additional Information: Phase: 10 Type: INSPECT Subtype: np-inspect Result: ALLOW Config: Additional Information: Phase: 11 Type: NAT Subtype: rpf-check Result: ALLOW Config: nat (inside,outside) source dynamic Net\_192.168.75.0\_24bits interface Additional Information: Phase: 12 Type: NAT Subtype: per-session Result: ALLOW Config: Additional Information: Phase: 13 Type: IP-OPTIONS Subtype: Result: ALLOW Config: Additional Information: Phase: 14 Type: FLOW-CREATION Subtype: Result: ALLOW Config: Additional Information: New flow created with id 6981, packet dispatched to next module Phase: 15 Type: EXTERNAL-INSPECT Subtype: Result: ALLOW Config: Additional Information: Application: 'SNORT Inspect' Phase: 16 Type: SNORT Subtype: Result: ALLOW Config: Additional Information: Snort Verdict: (pass-packet) allow this packet Phase: 17 Type: ROUTE-LOOKUP Subtype: Resolve Egress Interface Result: ALLOW Config: Additional Information: found next-hop 192.168.77.1 using egress ifc outside

Phase: 18 Type: ADJACENCY-LOOKUP Subtype: next-hop and adjacency Result: ALLOW Config: Additional Information: adjacency Active next-hop mac address c84c.758d.4980 hits 140694538709114 Phase: 19 Type: CAPTURE Subtype: Result: ALLOW Config: Additional Information: MAC Access list

Result: input-interface: outside input-status: up input-line-status: up output-interface: outside output-status: up output-line-status: up Action: allow 1 packet shown De dynamische xlate is gemaakt (let op de "ri" vlaggen):

```
firepower# show xlate
4 in use, 19 most used
Flags: D - DNS, e - extended, I - identity, i - dynamic, r - portmap,
        s - static, T - twice, N - net-to-net
NAT from inside:192.168.75.14 to dmz:192.168.76.100
     flags sT idle 1:16:47 timeout 0:00:00
NAT from dmz:0.0.0.0/0 to inside:0.0.0.0/0
     flags sIT idle 1:16:47 timeout 0:00:00
NAT from outside:0.0.0.0/0 to inside:0.0.0.0/0
     flags sIT idle 0:05:35 timeout 0:00:00
```

ICMP PAT from inside:192.168.75.14/1 to outside:192.168.77.6/1 flags ri idle 0:00:30 timeout 0:00:30

In de LINA logboeken zie je:

firepower# show log
May 31 2016 18:54:43: %ASA-7-609001: Built local-host inside:192.168.75.14
May 31 2016 18:54:43: %ASA-6-305011: Built dynamic ICMP translation from inside:192.168.75.14/1
to outside:192.168.77.6/1
May 31 2016 18:54:43: %ASA-7-609001: Built local-host outside:192.168.77.1
May 31 2016 18:54:43: %ASA-6-302020: Built inbound ICMP connection for faddr 192.168.75.14/1
gaddr 192.168.77.1/0 laddr 192.168.77.1/0
May 31 2016 18:54:43: %ASA-6-302021: Teardown ICMP connection for faddr 192.168.75.14/1 gaddr
192.168.77.1/0 laddr 192.168.77.1/0
May 31 2016 18:54:43: %ASA-6-302021: Teardown local-host outside:192.168.77.1 duration 0:00:00
May 31 2016 18:55:17: %ASA-6-305012: Teardown dynamic ICMP translation from
inside:192.168.75.14/1 to outside:192.168.77.6/1 duration 0:00:34

NAT-secties:

```
firepower# show nat
Manual NAT Policies (Section 1)
1 (inside) to (dmz) source static Host-A Host-B
    translate_hits = 26, untranslate_hits = 26
2 (inside) to (outside) source dynamic Net_192.168.75.0_24bits interface
    translate_hits = 94, untranslate_hits = 138
```

ASP-tabellen tonen:

#### firepower# show asp table classify domain nat

Input Table

in id=0x7ff6036a9f50, priority=6, domain=nat, deny=false
 hits=0, user\_data=0x7ff60314dbf0, cs\_id=0x0, flags=0x0, protocol=0
 src ip/id=192.168.75.14, mask=255.255.255.255, port=0, tag=any
 dst ip/id=0.0.0.0, mask=0.0.0.0, port=0, tag=any, dscp=0x0
 input\_ifc=inside, output\_ifc=dmz
in id=0x7ff603696860, priority=6, domain=nat, deny=false

- hits=4, user\_data=0x7ff602be3f80, cs\_id=0x0, flags=0x0, protocol=0 src ip/id=0.0.0.0, mask=0.0.0.0, port=0, tag=any dst ip/id=192.168.76.100, mask=255.255.255.255, port=0, tag=any, dscp=0x0 input\_ifc=dmz, output\_ifc=inside
- in id=0x7ff602c75f00, priority=6, domain=nat, deny=false hits=94, user\_data=0x7ff6036609a0, cs\_id=0x0, flags=0x0, protocol=0 src ip/id=192.168.75.0, mask=255.255.255.0, port=0, tag=any dst ip/id=0.0.0.0, mask=0.0.0.0, port=0, tag=any, dscp=0x0 input\_ifc=inside, output\_ifc=outside
- in id=0x7ff603681fb0, priority=6, domain=nat, deny=false hits=276, user\_data=0x7ff60249f370, cs\_id=0x0, flags=0x0, protocol=0 src ip/id=0.0.0.0, mask=0.0.0.0, port=0, tag=any dst ip/id=192.168.77.6, mask=255.255.255.255, port=0, tag=any, dscp=0x0 input\_ifc=outside, output\_ifc=inside

#### firepower# show asp table classify domain nat-reverse

Input Table

```
Output Table:
out id=0x7ff603685350, priority=6, domain=nat-reverse, deny=false
       hits=4, user_data=0x7ff60314dbf0, cs_id=0x0, use_real_addr, flags=0x0, protocol=0
        src ip/id=0.0.0.0, mask=0.0.0.0, port=0, tag=any
       dst ip/id=192.168.75.14, mask=255.255.255.255, port=0, tag=any, dscp=0x0
       input_ifc=dmz, output_ifc=inside
out id=0x7ff603638470, priority=6, domain=nat-reverse, deny=false
       hits=0, user_data=0x7ff602be3f80, cs_id=0x0, use_real_addr, flags=0x0, protocol=0
        src ip/id=192.168.75.14, mask=255.255.255.255, port=0, tag=any
        dst ip/id=0.0.0.0, mask=0.0.0.0, port=0, tag=any, dscp=0x0
        input_ifc=inside, output_ifc=dmz
out id=0x7ff60361bda0, priority=6, domain=nat-reverse, deny=false
       hits=138, user_data=0x7ff6036609a0, cs_id=0x0, use_real_addr, flags=0x0, protocol=0
        src ip/id=0.0.0.0, mask=0.0.0.0, port=0, tag=any
        dst ip/id=192.168.75.0, mask=255.255.255.0, port=0, tag=any, dscp=0x0
        input_ifc=outside, output_ifc=inside
out id=0x7ff60361c180, priority=6, domain=nat-reverse, deny=false
       hits=94, user_data=0x7ff60249f370, cs_id=0x0, use_real_addr, flags=0x0, protocol=0
       src ip/id=192.168.75.0, mask=255.255.255.0, port=0, tag=any
       dst ip/id=0.0.0.0, mask=0.0.0.0, port=0, tag=any, dscp=0x0
        input_ifc=inside, output_ifc=outside
```

### Taak 3. NAT-vrijstelling op FTD configureren

NAT configureren volgens deze vereisten:

NAT-regel NAT-type Invoegen Broninterface Doelinterface Oorspronkelijke bron Vertaalde bron Oorspronkelijke bestemming Vertaalde bestemming Handmatige NAT-regel Statisch In deel 1 worden alle bestaande regels binnen\* buiten\* 192.168.75.0/24 192.168.75.0/24 10.1.1.0/24 10.1.1.0/24

\*Gebruik security zones voor de NAT-regel

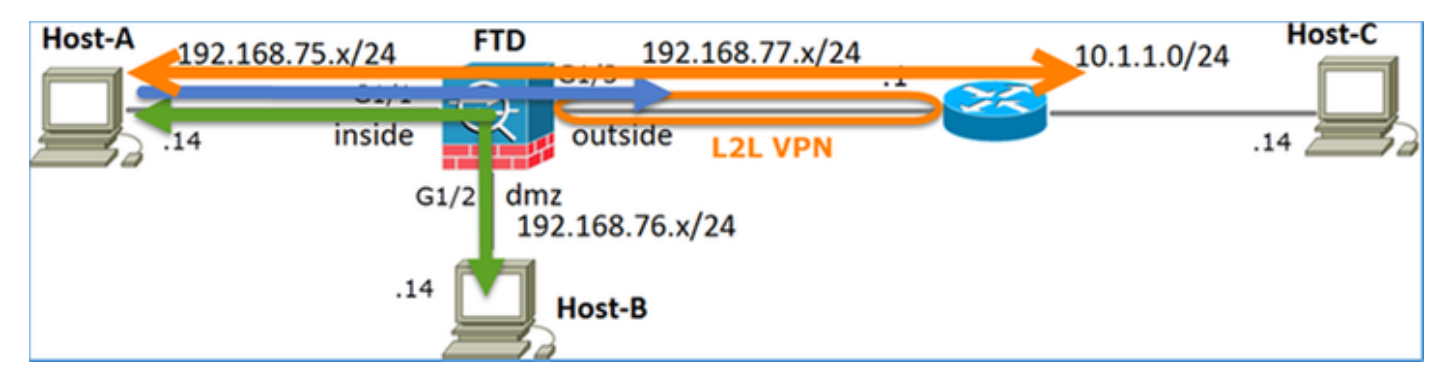

### Statische NAT

PAT

### NAT-vrijstelling

Oplossing:

Stap 1. Voeg een derde NAT-regel toe en configureer per taak zoals in de afbeelding.

| Ru         | Rules              |     |                       |                              |                         |                          |                      |                       |                            |                        |  |  |
|------------|--------------------|-----|-----------------------|------------------------------|-------------------------|--------------------------|----------------------|-----------------------|----------------------------|------------------------|--|--|
| db (       | A Fiter by Device  |     |                       |                              |                         |                          |                      |                       |                            |                        |  |  |
|            |                    |     |                       |                              |                         | Original Packet          |                      |                       | anslated Packet            |                        |  |  |
| *          | Direction          | Ту  | Source<br>Interface 0 | Destination<br>Interface Obj | Original<br>Sources     | Original<br>Destinations | Original<br>Services | Translated<br>Sources | Translated<br>Destinations | Translated<br>Services |  |  |
| <b>*</b> 1 | ▼ NAT Rules Before |     |                       |                              |                         |                          |                      |                       |                            |                        |  |  |
| 1          | **                 | Sta | 🚠 inside_zone         | 👍 outside_zone               | Ret_192.168.75.0_24bits | 🚃 net_10.1.1.0_24bits    |                      | Ret_192.168.75.0_24   | anet_10.1.1.0_24bit        | s                      |  |  |
| 2          | *                  | Sta | 📩 inside_zone         | 🚠 dmz_zone                   | 🚃 Host-A                |                          |                      | 📻 Host-B              |                            |                        |  |  |
| 3          | +                  | Dy  | 👬 inside_zone         | 🔒 outside_zone               | Ret_192.168.75.0_24bits |                          |                      | 🥞 Interface           |                            |                        |  |  |
| • /        | ▼ Auto NAT Rules   |     |                       |                              |                         |                          |                      |                       |                            |                        |  |  |
| • •        | NAT Rules After    |     |                       |                              |                         |                          |                      |                       |                            |                        |  |  |

Stap 2. Voer de routeraadpleging uit voor de bepaling van de uitgaande interface.

**Opmerking:** Voor Identity NAT-regels kunt u, zoals de regels die u hebt toegevoegd, wijzigen hoe de uitgaande interface wordt bepaald en normale routeropzoeking gebruiken zoals in de afbeelding.

| Edit NAT Rule      |                                                |           | ? ×                            |  |  |  |  |  |
|--------------------|------------------------------------------------|-----------|--------------------------------|--|--|--|--|--|
| NAT Rule:          | Manual NAT Rule                                | ✓ Insert: | In Category VAT Rules Before V |  |  |  |  |  |
| Туре:              | Static                                         | Y Enable  |                                |  |  |  |  |  |
| Description:       |                                                |           |                                |  |  |  |  |  |
| Interface Objects  | Translation PAT Pool                           | Advanced  |                                |  |  |  |  |  |
| Translate DNS rep  | plies that match this rule                     |           |                                |  |  |  |  |  |
| Fallthrough to Int | erface PAT(Destination Inte                    | rface)    |                                |  |  |  |  |  |
| IPv6               |                                                |           |                                |  |  |  |  |  |
| Net to Net Mappi   | ng                                             |           |                                |  |  |  |  |  |
| Do not proxy ARP   | Do not proxy ARP on Destination Interface      |           |                                |  |  |  |  |  |
| Perform Route Lo   | Perform Route Lookup for Destination Interface |           |                                |  |  |  |  |  |
| Unidirectional     |                                                |           |                                |  |  |  |  |  |

Verificatie:

firepower# show run nat
nat (inside,outside) source static Net\_192.168.75.0\_24bits Net\_192.168.75.0\_24bits destination
static net\_10.1.1.0\_24bits net\_10.1.1.0\_24bits
nat (inside,dmz) source static Host-A Host-B
nat (inside,outside) source dynamic Net\_192.168.75.0\_24bits interface

firepower# show nat
Manual NAT Policies (Section 1)
1 (inside) to (outside) source static Net\_192.168.75.0\_24bits Net\_192.168.75.0\_24bits
destination static net\_10.1.1.0\_24bits net\_10.1.1.0\_24bits
 translate\_hits = 0, untranslate\_hits = 0
2 (inside) to (dmz) source static Host-A Host-B
 translate\_hits = 26, untranslate\_hits = 26
3 (inside) to (outside) source dynamic Net\_192.168.75.0\_24bits interface
 translate\_hits = 96, untranslate\_hits = 138

Start pakkettracer voor niet-VPN verkeer via een bron binnen het netwerk. De PAT-regel wordt gebruikt zoals verwacht:

firepower# packet-tracer input inside tcp 192.168.75.14 1111 192.168.77.1 80 Phase: 1 Type: CAPTURE Subtype: Result: ALLOW Config: Additional Information: MAC Access list Phase: 2 Type: ACCESS-LIST Subtype: Result: ALLOW Config: Implicit Rule Additional Information: MAC Access list

Type: ROUTE-LOOKUP Subtype: Resolve Egress Interface Result: ALLOW Config: Additional Information: found next-hop 192.168.77.1 using egress ifc outside Phase: 4 Type: ACCESS-LIST Subtype: log Result: ALLOW Config: access-group CSM\_FW\_ACL\_ global access-list CSM\_FW\_ACL\_ advanced permit ip any any rule-id 268434434 access-list CSM\_FW\_ACL\_ remark rule-id 268434434: ACCESS POLICY: FTD5506-1 - Default/1 access-list CSM\_FW\_ACL\_ remark rule-id 268434434: L4 RULE: DEFAULT ACTION RULE Additional Information: This packet will be sent to snort for additional processing where a verdict will be reached Phase: 5 Type: CONN-SETTINGS Subtype: Result: ALLOW Config: class-map class-default match any policy-map global\_policy class class-default set connection advanced-options UM\_STATIC\_TCP\_MAP service-policy global\_policy global Additional Information: Phase: 6 Type: NAT Subtype: Result: ALLOW Config: nat (inside, outside) source dynamic Net\_192.168.75.0\_24bits interface Additional Information: Dynamic translate 192.168.75.14/1111 to 192.168.77.6/1111 Phase: 7 Type: NAT Subtype: per-session Result: ALLOW Config: Additional Information: Phase: 8 Type: IP-OPTIONS Subtype: Result: ALLOW Config: Additional Information: Phase: 9 Type: NAT Subtype: rpf-check Result: ALLOW Config: nat (inside,outside) source dynamic Net\_192.168.75.0\_24bits interface Additional Information:

Type: NAT Subtype: per-session Result: ALLOW Config: Additional Information: Phase: 11 Type: IP-OPTIONS Subtype: Result: ALLOW Config: Additional Information: Phase: 12 Type: FLOW-CREATION Subtype: Result: ALLOW Config: Additional Information: New flow created with id 7227, packet dispatched to next module Result: input-interface: inside input-status: up input-line-status: up output-interface: outside output-status: up

Laat pakkettracer draaien voor verkeer dat door de VPN-tunnel moet gaan (voer deze twee keer uit sinds de eerste poging de VPN-tunnel omhoog brengt).

**Opmerking:** U moet de NAT-vrijstellingsregel raken.

Eerste pakkettracer-poging:

output-line-status: up

Action: allow

firepower# packet-tracer input inside tcp 192.168.75.14 1111 10.1.1.1 80

Phase: 1 Type: CAPTURE Subtype: Result: ALLOW Config: Additional Information: MAC Access list

Phase: 2 Type: ACCESS-LIST Subtype: Result: ALLOW Config: Implicit Rule Additional Information: MAC Access list

Phase: 3 Type: UN-NAT Subtype: static Result: ALLOW Config:

nat (inside,outside) source static Net\_192.168.75.0\_24bits Net\_192.168.75.0\_24bits destination static net\_10.1.1.0\_24bits net\_10.1.1.0\_24bits Additional Information: NAT divert to egress interface outside Untranslate 10.1.1.1/80 to 10.1.1.1/80 Phase: 4 Type: ACCESS-LIST Subtype: log Result: ALLOW Config: access-group CSM\_FW\_ACL\_ global access-list CSM\_FW\_ACL\_ advanced permit ip any any rule-id 268434434 access-list CSM\_FW\_ACL\_ remark rule-id 268434434: ACCESS POLICY: FTD5506-1 - Default/1 access-list CSM\_FW\_ACL\_ remark rule-id 268434434: L4 RULE: DEFAULT ACTION RULE Additional Information: This packet will be sent to snort for additional processing where a verdict will be reached Phase: 5 Type: CONN-SETTINGS Subtype: Result: ALLOW Config: class-map class-default match any policy-map global\_policy class class-default set connection advanced-options UM\_STATIC\_TCP\_MAP service-policy global\_policy global Additional Information: Phase: 6 Type: NAT Subtype: Result: ALLOW Config: nat (inside, outside) source static Net\_192.168.75.0\_24bits Net\_192.168.75.0\_24bits destination static net\_10.1.1.0\_24bits net\_10.1.1.0\_24bits Additional Information: Static translate 192.168.75.14/1111 to 192.168.75.14/1111 Phase: 7 Type: NAT Subtype: per-session Result: ALLOW Config: Additional Information: Phase: 8 Type: IP-OPTIONS Subtype: Result: ALLOW Config: Additional Information: Phase: 9 Type: VPN Subtype: encrypt Result: DROP Config: Additional Information: Result: input-interface: inside

input-status: up input-line-status: up output-interface: outside output-status: up output-line-status: up Action: drop Drop-reason: (acl-drop) Flow is denied by configured rule **Tweede packet-tracer poging**:

firepower# packet-tracer input inside tcp 192.168.75.14 1111 10.1.1.1 80 Phase: 1 Type: CAPTURE Subtype: Result: ALLOW Config: Additional Information: MAC Access list Phase: 2 Type: ACCESS-LIST Subtype: Result: ALLOW Config: Implicit Rule Additional Information: MAC Access list Phase: 3 Type: UN-NAT Subtype: static Result: ALLOW Config: nat (inside, outside) source static Net\_192.168.75.0\_24bits Net\_192.168.75.0\_24bits destination static net\_10.1.1.0\_24bits net\_10.1.1.0\_24bits Additional Information: NAT divert to egress interface outside Untranslate 10.1.1.1/80 to 10.1.1.1/80 Phase: 4 Type: ACCESS-LIST Subtype: log Result: ALLOW Config: access-group CSM\_FW\_ACL\_ global access-list CSM\_FW\_ACL\_ advanced permit ip any any rule-id 268434434 access-list CSM\_FW\_ACL\_ remark rule-id 268434434: ACCESS POLICY: FTD5506-1 - Default/1 access-list CSM\_FW\_ACL\_ remark rule-id 268434434: L4 RULE: DEFAULT ACTION RULE Additional Information: This packet will be sent to snort for additional processing where a verdict will be reached Phase: 5 Type: CONN-SETTINGS Subtype: Result: ALLOW Config: class-map class-default match any policy-map global\_policy class class-default set connection advanced-options UM\_STATIC\_TCP\_MAP service-policy global\_policy global

#### Additional Information:

Phase: 6 Type: NAT Subtype: Result: ALLOW Config: nat (inside,outside) source static Net\_192.168.75.0\_24bits Net\_192.168.75.0\_24bits destination static net\_10.1.1.0\_24bits net\_10.1.1.0\_24bits Additional Information: Static translate 192.168.75.14/1111 to 192.168.75.14/1111 Phase: 7 Type: NAT Subtype: per-session Result: ALLOW Config: Additional Information: Phase: 8 Type: IP-OPTIONS Subtype: Result: ALLOW Config: Additional Information: Phase: 9 Type: VPN Subtype: encrypt Result: ALLOW Config: Additional Information: Phase: 10 Type: NAT Subtype: rpf-check Result: ALLOW Config: nat (inside,outside) source static Net\_192.168.75.0\_24bits Net\_192.168.75.0\_24bits destination static net\_10.1.1.0\_24bits net\_10.1.1.0\_24bits Additional Information: Phase: 11 Type: VPN Subtype: ipsec-tunnel-flow Result: ALLOW Config: Additional Information: Phase: 12 Type: NAT Subtype: per-session Result: ALLOW Config: Additional Information: Phase: 13 Type: IP-OPTIONS Subtype: Result: ALLOW Config: Additional Information: Phase: 14 Type: FLOW-CREATION

Subtype: Result: ALLOW Config: Additional Information: New flow created with id 7226, packet dispatched to next module Result: input-interface: inside input-status: up input-line-status: up output-interface: outside output-status: up output-line-status: up Action: allow Verificatie NAT-treffers: firepower# show nat Manual NAT Policies (Section 1) 1 (inside) to (outside) source static Net\_192.168.75.0\_24bits Net\_192.168.75.0\_24bits destination static net\_10.1.1.0\_24bits net\_10.1.1.0\_24bits translate\_hits = 9, untranslate\_hits = 9 2 (inside) to (dmz) source static Host-A Host-B translate\_hits = 26, untranslate\_hits = 26

```
3 (inside) to (outside) source dynamic Net_192.168.75.0_24bits interface
```

```
translate_hits = 98, untranslate_hits = 138
```

### Taak 4. Object NAT op FTD configureren

NAT configureren volgens deze vereisten:

| NAT-regel                                              | Auto NAT-regel |
|--------------------------------------------------------|----------------|
| NAT-type                                               | Statisch       |
| Invoegen                                               | In afdeling 2  |
| Broninterface                                          | binnen*        |
| Doelinterface                                          | DMZ*           |
| Oorspronkelijke bron                                   | 192.168.75.99  |
| Vertaalde bron                                         | 192.168.76.99  |
| Vertaal DNS antwoorden die overeenkomen met deze regel | Ingeschakeld   |

\*Gebruik security zones voor de NAT-regel

Oplossing:

Stap 1. Configureer de regel volgens de taakvereisten zoals in de afbeeldingen.

| Add NAT Rule          |                      |                       |                           |                                      |
|-----------------------|----------------------|-----------------------|---------------------------|--------------------------------------|
| NAT Rule:             | Auto NAT Rule        | ~                     |                           |                                      |
| Turney                | Provide State        |                       |                           |                                      |
| Type:                 | Static               | ▲ Enable              |                           |                                      |
| Interface Objects     | Translation PAT Pool | Advanced              |                           |                                      |
| Available Interface ( | Objects 🖒            | Sc                    | ource Interface Objects ( | 1) Destination Interface Objects (1) |
| Search by name        |                      |                       | inside_zone               | 🗎 📑 dmz_zone                         |
| 🔒 outside_zone        |                      |                       |                           |                                      |
| dmz_zone              |                      | Add to<br>Source      |                           |                                      |
| inside_zone           |                      |                       |                           |                                      |
| Group1                |                      | Add to<br>Destination |                           |                                      |
| Group2                |                      |                       |                           |                                      |
| Add NAT Pulo          |                      |                       |                           | 2 ×                                  |
| Add NAT Kule          |                      |                       |                           |                                      |
| NAT Rule:             | Auto NAT Rule 💙      |                       |                           |                                      |
| Type:                 | Static 👻             | M Enable              |                           |                                      |
| Interface Objects Tra | nslation PAT Pool Ad | tvanced               |                           |                                      |
| Original Packet       |                      |                       | Translated Packet         |                                      |
| Original Source:*     | obj-192.168.75.99    | <b>~</b> O            | Translated Source:        | Address 🗸                            |
|                       |                      |                       |                           | obj-192.168.76.99 💙 🕥                |
| Original Port:        | ТСР 👻                |                       |                           |                                      |
|                       |                      |                       | Translated Port:          |                                      |
|                       |                      |                       |                           |                                      |
| Add NAT Rule          |                      |                       |                           |                                      |
| Add HAT Kule          |                      |                       |                           |                                      |
| NAT Rule:             | Auto NAT Rule        | ~                     |                           |                                      |
|                       |                      |                       |                           |                                      |
| Type:                 | Static               | ×                     | Enable                    |                                      |
| Interface Objects     | Translation PAT      | Pool Advance          | d                         |                                      |

| interface objects                                   | mansiduon       | PATPOOL        | Auvanceu |  |  |  |  |
|-----------------------------------------------------|-----------------|----------------|----------|--|--|--|--|
| Translate DNS re                                    | plies that mat  |                |          |  |  |  |  |
| Fallthrough to Interface PAT(Destination Interface) |                 |                |          |  |  |  |  |
| IPv6                                                |                 |                |          |  |  |  |  |
| Net to Net Mapp                                     | ing             |                |          |  |  |  |  |
| Do not proxy AF                                     | ሪP on Destinati | on Interface   |          |  |  |  |  |
| Perform Route L                                     | ookup for Des.  | tination Inter | face     |  |  |  |  |

Stap 2. Het resultaat is zoals in de afbeelding.

| Ru  | Rules                |     |                       |                              |                         |                          |                      |                       |                            |                        |  |  |
|-----|----------------------|-----|-----------------------|------------------------------|-------------------------|--------------------------|----------------------|-----------------------|----------------------------|------------------------|--|--|
| db. | All Filter by Device |     |                       |                              |                         |                          |                      |                       |                            |                        |  |  |
|     |                      |     |                       |                              |                         | Driginal Packet          |                      | T                     | anslated Packet            |                        |  |  |
| *   | Direction            | Ту  | Source<br>Interface O | Destination<br>Interface Obj | Original<br>Sources     | Original<br>Destinations | Original<br>Services | Translated<br>Sources | Translated<br>Destinations | Translated<br>Services |  |  |
| •   | NAT Rules Before     |     |                       |                              |                         |                          |                      |                       |                            |                        |  |  |
| 1   | **                   | Sta | 📩 inside_zone         | 👬 outside_zone               | Ret_192.168.75.0_24bits | net_10.1.1.0_24bits      |                      | Ret_192.168.75.0_24   | a met_10.1.1.0_24bits      |                        |  |  |
| 2   | *                    | Sta | 📩 inside_zone         | 击 dmz_zone                   | 📻 Host-A                |                          |                      | 📻 Host-B              |                            |                        |  |  |
| 3   | +                    | Dy  | 📩 inside_zone         | 👬 outside_zone               | Ret_192.168.75.0_24bits |                          |                      | 🦂 Interface           |                            |                        |  |  |
| •   | Auto NAT Rules       |     |                       |                              |                         |                          |                      |                       |                            |                        |  |  |
| *   | 4                    | Sta | 🚠 inside_zone         | 👬 dmz_zone                   | 🚃 obj-192.168.75.99     |                          |                      | 📄 obj-192.168.76.99   |                            |                        |  |  |
| • 1 | AT Rules After       |     |                       |                              |                         |                          |                      |                       |                            |                        |  |  |

```
firepower# show run nat
nat (inside,outside) source static Net_192.168.75.0_24bits Net_192.168.75.0_24bits destination
static net_10.1.1.0_24bits net_10.1.1.0_24bits
nat (inside,dmz) source static Host-A Host-B
nat (inside,outside) source dynamic Net_192.168.75.0_24bits interface
!
object network obj-192.168.75.99
nat (inside,dmz) static obj-192.168.76.99 dns
firepower# show nat
```

Manual NAT Policies (Section 1)
1 (inside) to (outside) source static Net\_192.168.75.0\_24bits Net\_192.168.75.0\_24bits
destination static net\_10.1.1.0\_24bits net\_10.1.1.0\_24bits
 translate\_hits = 9, untranslate\_hits = 9
2 (inside) to (dmz) source static Host-A Host-B
 translate\_hits = 26, untranslate\_hits = 26
3 (inside) to (outside) source dynamic Net\_192.168.75.0\_24bits interface
 translate\_hits = 98, untranslate\_hits = 138

# Auto NAT Policies (Section 2) 1 (inside) to (dmz) source static obj-192.168.75.99 obj-192.168.76.99 dns translate\_hits = 0, untranslate\_hits = 0

#### Verificatie met pakkettracer:

```
firepower# packet-tracer input inside tcp 192.168.75.99 1111 192.168.76.100 80
Phase: 1
Type: CAPTURE
Subtype:
Result: ALLOW
Config:
Additional Information:
MAC Access list
Phase: 2
Type: ACCESS-LIST
Subtype:
Result: ALLOW
Config:
Implicit Rule
Additional Information:
MAC Access list
Phase: 3
Type: ROUTE-LOOKUP
Subtype: Resolve Egress Interface
Result: ALLOW
Config:
Additional Information:
found next-hop 192.168.76.100 using egress ifc dmz
Phase: 4
Type: ACCESS-LIST
Subtype: log
Result: ALLOW
Config:
```

access-group CSM\_FW\_ACL\_ global access-list CSM\_FW\_ACL\_ advanced permit ip any any rule-id 268434434 access-list CSM\_FW\_ACL\_ remark rule-id 268434434: ACCESS POLICY: FTD5506-1 - Default/1 access-list CSM\_FW\_ACL\_ remark rule-id 268434434: L4 RULE: DEFAULT ACTION RULE Additional Information: This packet will be sent to snort for additional processing where a verdict will be reached Phase: 5 Type: CONN-SETTINGS Subtype: Result: ALLOW Config: class-map class-default match any policy-map global\_policy class class-default set connection advanced-options UM\_STATIC\_TCP\_MAP service-policy global\_policy global Additional Information: Phase: 6 Type: NAT Subtype: Result: ALLOW Config: object network obj-192.168.75.99 nat (inside,dmz) static obj-192.168.76.99 dns Additional Information: Static translate 192.168.75.99/1111 to 192.168.76.99/1111 Phase: 7 Type: NAT Subtype: per-session Result: ALLOW Config: Additional Information: Phase: 8 Type: IP-OPTIONS Subtype: Result: ALLOW Config: Additional Information: Phase: 9 Type: NAT Subtype: per-session Result: ALLOW Config: Additional Information: Phase: 10 Type: IP-OPTIONS Subtype: Result: ALLOW Config: Additional Information: Phase: 11 Type: FLOW-CREATION Subtype: Result: ALLOW Config: Additional Information:

New flow created with id 7245, packet dispatched to next module

| Result:                 |
|-------------------------|
| input-interface: inside |
| input-status: up        |
| input-line-status: up   |
| output-interface: dmz   |
| output-status: up       |
| output-line-status: up  |
| Action: allow           |
|                         |

### Taak 5. PAT-pool op FTD configureren

NAT configureren volgens deze vereisten:

NAT-regel NAT-type Invoegen Broninterface Doelinterface Oorspronkelijke bron Vertaalde bron Gebruik het gehele bereik (1-65535) Handmatige NAT-regel Dynamisch In afdeling 3 binnen\* DMZ\* 192.168.75.0/24 192.168.76.20-22 Ingeschakeld

\*Gebruik security zones voor de NAT-regel

Oplossing:

Stap 1. Configureer de regel per taakvereisten zoals in de afbeeldingen.

| Add NAT Rule        |             |          |                       |         |               |            |   |          |             |               |    |
|---------------------|-------------|----------|-----------------------|---------|---------------|------------|---|----------|-------------|---------------|----|
| NAT Rule:           | Manual NA   | T Rule   | *                     | Insert: |               | In Categor | у | <b>~</b> | NAT Rules A | fter 💌        |    |
| Type:               | Dynamic     |          | 💌 🗹 Ena               | ble     |               |            |   |          |             |               |    |
| Description:        |             |          |                       |         |               |            |   |          |             |               |    |
| Interface Objects   | Translation | PAT Pool | Advanced              |         |               |            |   |          |             |               |    |
| Available Interface | Objects 🖒   |          |                       | Source  | Interface Obj | ects (1)   |   | Destina  | tion Interf | ace Objects ( | 1) |
| 🔍 Search by name    |             |          |                       | insio   | le_zone       |            | 8 | 👬 dmz    | _zone       |               | Ũ  |
| 🚠 outside_zone      |             |          |                       |         |               |            |   |          |             |               |    |
| å dmz_zone          |             |          | Add to                |         |               |            |   |          |             |               |    |
| 👬 inside_zone       |             |          | Source                |         |               |            |   |          |             |               |    |
| 👬 Group1            |             |          | Add to<br>Destination |         |               |            |   |          |             |               |    |
| 🚠 Group2            |             |          | 0C3010001             |         |               |            |   |          |             |               |    |

| Add NAT Rule             |                             |                                | ? X |
|--------------------------|-----------------------------|--------------------------------|-----|
| NAT Rule:                | Manual NAT Rule   Insert:   | In Category VNAT Rules After V |     |
| Type:                    | Dynamic 💌 🗹 Enable          |                                |     |
| Description:             |                             |                                |     |
| Interface Objects Tra    | nslation PAT Pool Advanced  |                                |     |
| Original Packet          |                             | Translated Packet              |     |
| Original Source:*        | Net_192.168.75.0_24bits 💙 🔇 | Translated Source: Address     |     |
| Original Destination:    | Address                     | × (                            | 0   |
|                          | ¥ 0                         | Translated Destination:        | 0   |
| Original Source Port:    | ▼ 0                         | Translated Source Port:        | 0   |
| Original Destination Por | • • • •                     | Translated Destination Port:   | 0   |

Stap 2. Schakel **Platte Poortbereik in** met **Reserverpoorten** die het gebruik van het gehele bereik (1-65535) zoals in de afbeelding mogelijk maken.

| Add NAT Rule      |                            |                          |             |                 | ? X |  |  |  |  |
|-------------------|----------------------------|--------------------------|-------------|-----------------|-----|--|--|--|--|
| NAT Rule:         | Manual NAT Rule            | / Insert:                | In Category | NAT Rules After |     |  |  |  |  |
| Type:             | Dynamic 💌                  | Enable                   |             |                 |     |  |  |  |  |
| Description:      |                            |                          |             |                 |     |  |  |  |  |
| Interface Objects | Translation PAT Pool A     | Advanced                 |             |                 |     |  |  |  |  |
| Enable PAT Pool   | ]                          |                          |             |                 |     |  |  |  |  |
| PAT:              | Address 👻                  | ige-192.168.76.20-22 🗸 🔇 |             |                 |     |  |  |  |  |
|                   | Use Round Robin Allocation |                          |             |                 |     |  |  |  |  |
|                   | Extended PAT Table         |                          |             |                 |     |  |  |  |  |
|                   | Flat Port Range            |                          |             |                 |     |  |  |  |  |
|                   | Include Reserve Ports      |                          |             |                 |     |  |  |  |  |

Stap 3. Het resultaat is zoals in de afbeelding.

| Ru                 | les             |    |                     |                             |                         |                          |                      |                          |                            |                        | -                                        |    |          |
|--------------------|-----------------|----|---------------------|-----------------------------|-------------------------|--------------------------|----------------------|--------------------------|----------------------------|------------------------|------------------------------------------|----|----------|
| 48                 | Fiber by Device |    |                     |                             |                         |                          |                      |                          |                            |                        |                                          | 0  | Add Rule |
|                    |                 |    |                     |                             | 0                       | Original Packet          |                      |                          | Translated Packet          |                        |                                          |    |          |
| *                  | Direction       | T  | Source<br>Interface | Destination<br>Interface Ob | Original<br>Sources     | Original<br>Destinations | Original<br>Services | Translated<br>Sources    | Translated<br>Destinations | Translated<br>Services | Options                                  |    |          |
| ▼ NAT Rules Before |                 |    |                     |                             |                         |                          |                      |                          |                            |                        |                                          |    |          |
| 1                  | *               | St | 🚠 inside_zone       | 🔒 outside_zone              | Ret_192.168.75.0_24bits | met_10.1.1.0_24bits      |                      | Ret_192.168.75.0_24bits  | aet_10.1.1.0_24bi          |                        | 🍓 Dns:false                              |    | / 8      |
| 2                  | \$              | St | 👍 inside_zone       | 📩 dmz_zone                  | Host-A                  |                          |                      | m Host-B                 |                            |                        | 🍓 Dns:false                              |    | / 6      |
| 3                  | +               | Dy | 📩 inside_zone       | 🚠 outside_zone              | Ret_192.168.75.0_24bits |                          |                      | 🍓 Interface              |                            |                        | 🍓 Dns:false                              |    | / 6      |
| ▼ Auto NAT Rules   |                 |    |                     |                             |                         |                          |                      |                          |                            |                        |                                          |    |          |
| *                  | \$              | St | 🚲 inside_zone       | 🚠 dmz_zone                  | 🚃 obj-192.168.75.99     |                          |                      | 🚃 obj-192.168.76.99      |                            |                        | 🚳 Desitrue                               |    | / 6      |
| ▼ NAT Rules After  |                 |    |                     |                             |                         |                          |                      |                          |                            |                        |                                          |    |          |
| 4                  | •               | Dy | 🚠 inside_zone       | 📩 dmz_zone                  | Ret_192.168.75.0_24bits |                          |                      | 🚔 range-192.168.76.20-22 |                            |                        | 🥞 Dns:false<br>🥞 flat<br>🥞 include-reser | ve | / 8      |

### Verificatie:

```
static net_10.1.1.0_24bits net_10.1.1.0_24bits
nat (inside,dmz) source static Host-A Host-B
nat (inside,outside) source dynamic Net_192.168.75.0_24bits interface
!
object network obj-192.168.75.99
nat (inside,dmz) static obj-192.168.76.99 dns
!
```

nat (inside,dmz) after-auto source dynamic Net\_192.168.75.0\_24bits pat-pool range-192.168.76.20-22 flat include-reserve

De regel staat in afdeling 3:

```
firepower# show nat
Manual NAT Policies (Section 1)
1 (inside) to (outside) source static Net_192.168.75.0_24bits Net_192.168.75.0_24bits
destination static net_10.1.1.0_24bits net_10.1.1.0_24bits
    translate_hits = 9, untranslate_hits = 9
2 (inside) to (dmz) source static Host-A Host-B
    translate_hits = 26, untranslate_hits = 26
3 (inside) to (outside) source dynamic Net_192.168.75.0_24bits interface
    translate_hits = 98, untranslate_hits = 138
Auto NAT Policies (Section 2)
1 (inside) to (dmz) source static obj-192.168.75.99 obj-192.168.76.99 dns
    translate_hits = 1, untranslate_hits = 0
Manual NAT Policies (Section 3)
1 (inside) to (dmz) source dynamic Net_192.168.75.0_24bits pat-pool range-192.168.76.20-22 flat
```

```
include-reserve
```

```
translate_hits = 0, untranslate_hits = 0
```

Packet-tracer verificatie:

firepower# packet-tracer input inside icmp 192.168.75.15 8 0 192.168.76.5

Phase: 1 Type: CAPTURE Subtype: Result: ALLOW Config: Additional Information: MAC Access list

Phase: 2 Type: ACCESS-LIST Subtype: Result: ALLOW Config: Implicit Rule Additional Information: MAC Access list

Phase: 3 Type: ROUTE-LOOKUP Subtype: Resolve Egress Interface Result: ALLOW Config: Additional Information:

found next-hop 192.168.76.5 using egress ifc dmz Phase: 4 Type: ACCESS-LIST Subtype: log Result: ALLOW Config: access-group CSM\_FW\_ACL\_ global access-list CSM\_FW\_ACL\_ advanced permit ip any any rule-id 268434434 access-list CSM\_FW\_ACL\_ remark rule-id 268434434: ACCESS POLICY: FTD5506-1 - Default/1 access-list CSM\_FW\_ACL\_ remark rule-id 268434434: L4 RULE: DEFAULT ACTION RULE Additional Information: This packet will be sent to snort for additional processing where a verdict will be reached Phase: 5 Type: CONN-SETTINGS Subtype: Result: ALLOW Config: class-map class-default match any policy-map global\_policy class class-default set connection advanced-options UM\_STATIC\_TCP\_MAP service-policy global\_policy global Additional Information: Phase: 6 Type: NAT Subtype: Result: ALLOW Config: nat (inside,dmz) after-auto source dynamic Net\_192.168.75.0\_24bits pat-pool range-192.168.76.20-22 flat include-reserve Additional Information: Dynamic translate 192.168.75.15/0 to 192.168.76.20/11654 Phase: 7 Type: NAT Subtype: per-session Result: ALLOW Config: Additional Information: Phase: 8 Type: IP-OPTIONS Subtype: Result: ALLOW Config: Additional Information: Phase: 9 Type: INSPECT Subtype: np-inspect Result: ALLOW Config: class-map inspection\_default match default-inspection-traffic policy-map global\_policy class inspection\_default inspect icmp service-policy global\_policy global Additional Information:

Phase: 10 Type: INSPECT Subtype: np-inspect Result: ALLOW Config: Additional Information: Phase: 11 Type: NAT Subtype: rpf-check Result: ALLOW Config: nat (inside,dmz) after-auto source dynamic Net\_192.168.75.0\_24bits pat-pool range-192.168.76.20-22 flat include-reserve Additional Information: Phase: 12 Type: NAT Subtype: per-session Result: ALLOW Config: Additional Information: Phase: 13 Type: IP-OPTIONS Subtype: Result: ALLOW Config: Additional Information: Phase: 14 Type: FLOW-CREATION Subtype: Result: ALLOW Config: Additional Information: New flow created with id 7289, packet dispatched to next module Result: input-interface: inside input-status: up input-line-status: up output-interface: dmz output-status: up output-line-status: up Action: allow

# Verifiëren

Gebruik deze sectie om te controleren of uw configuratie goed werkt.

Verificatie is toegelicht in de afzonderlijke takensecties.

## Problemen oplossen

Deze sectie bevat informatie die u kunt gebruiken om problemen met de configuratie te troubleshooten.

Open de pagina **Geavanceerde probleemoplossing** op het VCC, voer de pakkettracer uit en voer vervolgens de opdracht **NAT-pool tonen uit**.

Let op het item dat het gehele bereik gebruikt zoals in de afbeelding.

| Overview A            | Analysis | Policies   | Devices                                                                                      | Objects                                                                           | AMP                                                                     |                                                                                                    |                                                 | Deploy                               | <ul> <li>S</li> </ul> | ystem |
|-----------------------|----------|------------|----------------------------------------------------------------------------------------------|-----------------------------------------------------------------------------------|-------------------------------------------------------------------------|----------------------------------------------------------------------------------------------------|-------------------------------------------------|--------------------------------------|-----------------------|-------|
|                       | Cont     | figuration | Users                                                                                        | Domains                                                                           | Integra                                                                 | tion Update                                                                                         | es Licenses                                     | <ul> <li>Health</li> </ul>           | Monitor               | Mon   |
| Advanced<br>FTD5506-1 | l Trou   | blesho     | oting                                                                                        |                                                                                   |                                                                         |                                                                                                    |                                                 |                                      |                       |       |
| File Downloa          | d ASA    | CLI        |                                                                                              |                                                                                   |                                                                         |                                                                                                    |                                                 |                                      |                       |       |
|                       | Cor      | mmand tput | show<br>UDP PAT pool<br>UDP PAT pool                                                         | inside, addres<br>inside, addres                                                  | ▼<br>ss 192.168.<br>ss 192.168.                                         | Parameter<br>75.6, range 1-51<br>75.6, range 512-                                                   | nat pool<br>1, allocated 2<br>1023, allocated 1 | <b>1</b>                             | 7                     |       |
|                       |          |            | IDP PAT pool<br>ICMP PAT pool<br>allocated 1<br>UDP PAT pool<br>UDP PAT pool<br>UDP PAT pool | inside addres<br>I dmz:range-1<br>outside, addr<br>outside, addr<br>outside, addr | ess 192.168<br>192.168.76.<br>ess 192.160<br>ess 192.160<br>ess 192.160 | 75.6, range 1024<br>20-22, address 1<br>8.77.6, range 1-5<br>8.77.6, range 512<br>8.77.6, range 102 | 92.168.76.20, ra                                | d 2<br>inge 1-65535,<br>f 0<br>ted 3 |                       |       |
|                       |          |            |                                                                                              | 2                                                                                 | Execu                                                                   | ute Bac                                                                                             | :k                                              |                                      |                       |       |

## Gerelateerde informatie

• Alle versies van de Cisco Firepower Management Center-configuratiehandleiding vindt u hier: <u>https://www.cisco.com/c/en/us/td/docs/security/firepower/roadmap/firepower-roadmap.html#id\_47280</u>

 Cisco Global Technical Assistance Center (TAC) raadt deze visuele gids ten zeerste aan voor diepgaande praktische kennis over Cisco Firepower Security Technologies van de volgende generatie, zoals de technologieën die in dit artikel worden vermeld:

http://www.ciscopress.com/title/9781587144806

• TechNotes voor alle configuratie en probleemoplossing die betrekking hebben op Firepowertechnologieën:

https://www.cisco.com/c/en/us/support/security/defense-center/tsd-products-support-serieshome.html • Technische ondersteuning en documentatie – Cisco Systems

### Over deze vertaling

Cisco heeft dit document vertaald via een combinatie van machine- en menselijke technologie om onze gebruikers wereldwijd ondersteuningscontent te bieden in hun eigen taal. Houd er rekening mee dat zelfs de beste machinevertaling niet net zo nauwkeurig is als die van een professionele vertaler. Cisco Systems, Inc. is niet aansprakelijk voor de nauwkeurigheid van deze vertalingen en raadt aan altijd het oorspronkelijke Engelstalige document (link) te raadplegen.